## LwSuiteUploader の使い方

## プラグイン導入方法

- LwSuiteUploader.zip をダウンロードして解凍してください http://wordpress.org/extend/plugins/logosware-suite-uploader/
- Iw-suite-uploader フォルダごと「/wp-content/plugins/」ディレクトリにアッ プロードしてください。
- 3. WordPress の【プラグイン】メニューから、プラグインを有効化してください。

## コンテンツ登録方法 ※コンテンツ登録は編集者以上の権限が必要です

- 1. 管理画面を開き、[メディア]>[LW Suite アップロード]を開きます。
- [参照ボタン]を押して、アップロードする zip ファイルを選択し、[アップロード] ボタンをクリックします。 画像が登録されると、完了メッセージが表示されます。

| <b>企 ダッシュボード</b> | I WP3.2.1TEST SITE                                                                |
|------------------|-----------------------------------------------------------------------------------|
| ❷ 投稿             | 🔯 Logosware Suite アップロード                                                          |
| 🖳 メディア           |                                                                                   |
| ライブラリ            | ファイルを登録しました。<br>【投稿を編集】または【固定ページを編集】のLWボタン(HTMLモードの場合はLW Suiteボタン)からコンテンツを選択できます。 |
| 新規追加             |                                                                                   |
| LW Suite / ップロード | <b>3 3 3 3 3 3 3 3 3 3</b>                                                        |
| <i>P</i> 1154    |                                                                                   |
|                  | アッフロートファイルの取入サイス、500 MB                                                           |

- 3. コンテンツを埋め込みたいページの編集画面を開きます。
- 4. エディタがビジュアルモードのときは、[■ボタン](HTML モードのときは[LW Suite ボタン])をクリックします。

| 投稿一覧 新規追加 カテゴリー 投稿々グ 松々クロー マー おんやう マー マー | ☆ 新規投稿を追加                                             |
|----------------------------------------------------------------------------------------------------|-------------------------------------------------------|
|                                                                                                    | SUITE UPLOADER                                        |
|                                                                                                    | パーマリンク: http://wp.logosware.net/jp_test/archives/8242 |
| (W) Category Order<br>(1) メディア マ                                                                                                    |                                                       |
| ライブラリ<br>新規追加                                                                                                    |                                                       |

5. Suite Uploader でアップロードしたコンテンツの一覧が表示されますので、埋め 込みたいコンテンツのラジオボタンをチェックします。

|        | Logosware Suite          |                                    |
|--------|--------------------------|------------------------------------|
|        | コンテンツ一覧                  |                                    |
| ID     | _ファイル名                   | タイトル                               |
| €8241  | SlideType-Sample_19015_2 | <u>SlideType-</u><br>Sample        |
| 08075  | SlideType-Sample_19015_2 | <u>サンプルブックに</u><br><u>ついて</u>      |
| C 8036 | SlideType-Sample_19015_2 | <u>SlideType-</u><br><u>Sample</u> |
| 08024  | SlideType-Sample_19015   | <u>SlideType-</u><br><u>Sample</u> |
| O8018  | book1                    | <u>サンプルブック1</u>                    |

6. サイズのラジオボタンをチェックして、[OK ボタン]をクリックします。

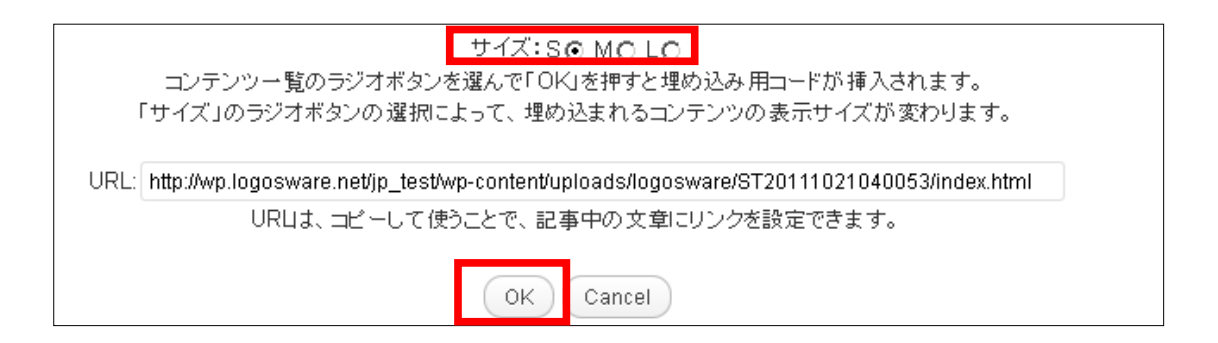

記事欄にコードが挿入されたら、[プレビュー]、または[変更をプレビュー]を押して表示を確認します。

| 新規投稿を追加 新規投稿を追加                                       |    |
|-------------------------------------------------------|----|
| SUITE UPLOADER                                        |    |
| パーマリンク: http://wp.logosware.net/jp_test/archives/8242 |    |
| アップロード/挿入 目 品 点 点                                     | 1L |
| B I ▲₩ Ŭ ☵ ☵ ☶ ☶ ⊉ ॾ ॾ ॾ 2 22 32 32 44 ऱ 云 ↔ ▾ ♣ ⊠  р | DH |
| [lwsuite id="8241" type="storm" size="S"]             |    |